# GIMP oktató: top 10 GIMP szürö – 1. rész

## PCLinuxOS Magazine – 2021. január

#### Írta: Meemaw

Az Interneten barangolva ráakadtam Davies Media Design oldalára. Michael Daviesnek sok csodás GIMPleírása van. Én különösen kedvelem azt, amiben a top tíz kedvenc GIMP-szűrőjét taglalja (11. szám). Akkor most foglalkozzunk néhánnyal a szűrőket tartalmazó listájából:

Gauss-elmosás Felüláteresztő Élesítés (életlen maszk) Újság Vetett árnyék Hosszú árnyék Vignetta Keret hozzáadása Képtérkép Kis bolygó

#### 1. Gauss-elmosás

Ezt a szűrőt használtuk már (Szűrők  $\rightarrow$  Elmosás  $\rightarrow$  Gauss-elmosás) fénykép lágyítására, ezért ezt most átugrom.

#### 2. Felüláteresztő

Eddig még nem használtam a Felüláteresztőt (Szűrők  $\rightarrow$  Kiemelés  $\rightarrow$  Felüláteresztő), de kép élesítésére használható. Itt van egy a pár éve Alaszkában készített képem. A sas egy félsziget kikötőjében egy jelzőpóznán ült. A sast ugyan lefényképeztem, de nem lett túl éles a kép.

A Felüláteresztő használatához előbb duplikáld a fénykép rétegét. A másolt rétegen a módot váltsd Gyenge fényre. Továbbra is azzal a réteggel kattints a **Szűrők**  $\rightarrow$ 

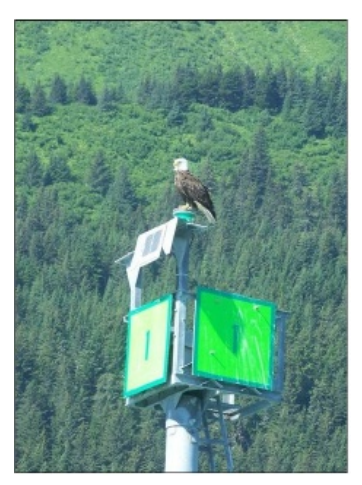

**Kiemelés** → **Felüláteresztő**-re és kicsit igazíts a kezelőkön. Minden fénykép más, így a folyamatot neked kell megítélned. A képemnél azt vettem észre, hogy az Std. Dev. és a Contrast hozza elő a háttérben lévő fák részleteit. Bekapcsolva hagytam az Nézet felosztását, így látható a különbség. A változások balra láthatóak.

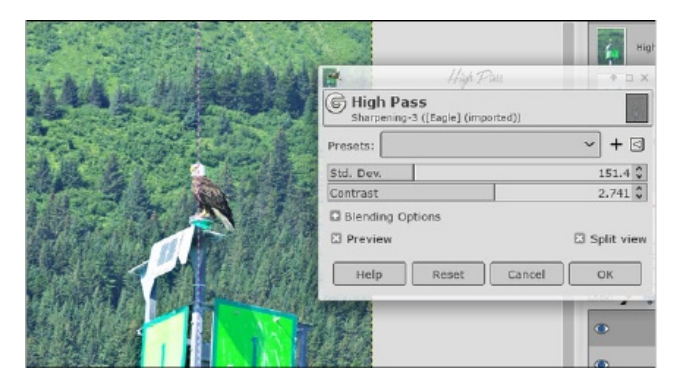

A lenti képen bal oldalt van az eredeti. Látszik, hogy a jobb oldali képen több a részlet és élesebb. Kicsi a különbség, de néha nem kell túl sokat változtatni.

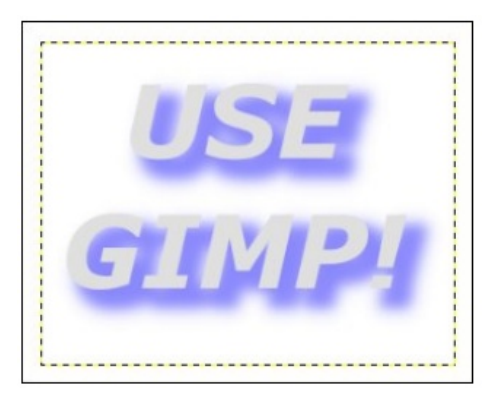

#### 3. Élesítés (életlen maszk)

Az Élesítés-t (Szűrők  $\rightarrow$  Kiemelés  $\rightarrow$  Élesítés) már használtam és a fényképek élesítésében elég hatékony. Betöltöttem ugyanazt a képet a sasról, vessünk rá egy pillantást! Kattints a **Szűrők**  $\rightarrow$  **Kiemelés**  $\rightarrow$  **Élesítés (életlen maszk)**-ra és egy ablak nyílik meg. Az előnézet legyen bekapcsolva. Az ablak 3 paramétere: Radius (sugár), Amount (mennyiség) és Threshold (szint). Az alapértékek 5, 0,5 és 0. Az előnézetben megnézheted, hogy a lenti, új beállítások hogyan hatottak. Emlékeztetlek, minden kép más, a képednél a saját értékítéletedre kell hagyatkoznod.

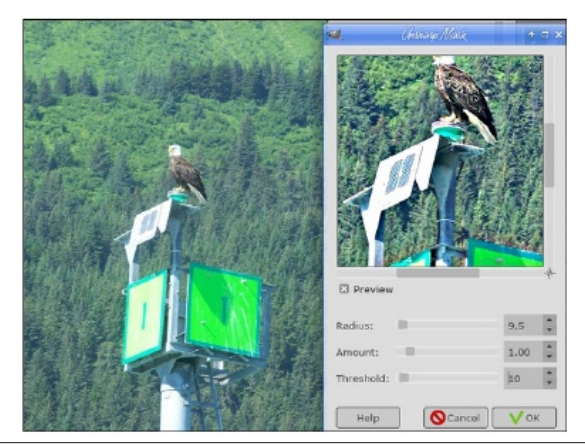

### GIMP oktató: top 10 GIMP szűrő – 1. rész

#### 4. Újság

Ez egy érdekes szűrő (Szűrők  $\rightarrow$  Torzítás  $\rightarrow$  Újság). Betöltöttem egy mintaképet és azt használom bemutatásra.

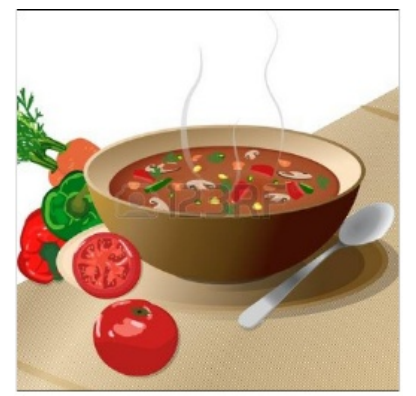

A **Szűrők**  $\rightarrow$  **Torzítás**  $\rightarrow$  **Újság**-ra kattintva egy ablak nyílik számos beállítási lehetőséggel, amikkel a képet egész mássá formálhatod.

|                     |                                                                                                    | 1                                           | Újság 💿 😒 😣                     |  |
|---------------------|----------------------------------------------------------------------------------------------------|---------------------------------------------|---------------------------------|--|
|                     |                                                                                                    | G Újság<br>Bellesztett réleg-17 ([Névtelen] |                                 |  |
|                     | (                                                                                                    | Előredefiniált:                             | +                               |  |
|                     |                                                                                                    | Csatornák                                   |                                 |  |
|                     |                                                                                                    | Color Model                                 | Black on White 🗸                |  |
|                     |                                                                                                    | Fekete                                      |                                 |  |
|                     |                                                                                                    | Pattern                                     | Circle 🗸                        |  |
| <b>1</b>            |                                                                                                    | Period                                      | 4,00 🗘                          |  |
|                     |                                                                                                    | Angle                                       | 75,00 🗘 🔿                       |  |
|                     | Dine                                                                                                    | Minták zárolása 🔳 Idősz                     | akok zárolása 🔳 Szögek zárolása |  |
|                     |                                                                                                    | Minöség                                     |                                 |  |
|                     |                                                                                                    | Anti-alias oversampling facto               | ir 16 🗘                         |  |
|                     |                                                                                                    | Hatások                                     | Hatások                         |  |
| <b>#</b>            | three and the second second second second second second second second second second second second second second | Turbulence                                  | 0,002 🗘                         |  |
|                     |                                                                                                    | Blocksize                                   | -1,00 🐧                         |  |
| 1999 - 19 <u>18</u> |                                                                                                    | Angle Boost                                 | 0,000 🗘                         |  |
| i alitti            |                                                                                                    | Blending Options                            |                                 |  |
|                     |                                                                                                    | 🖾 Előkép                                    | Nézet felosztása                |  |
|                     |                                                                                                    | Súgó Visszaállítá:                          | s OK Mégse                      |  |

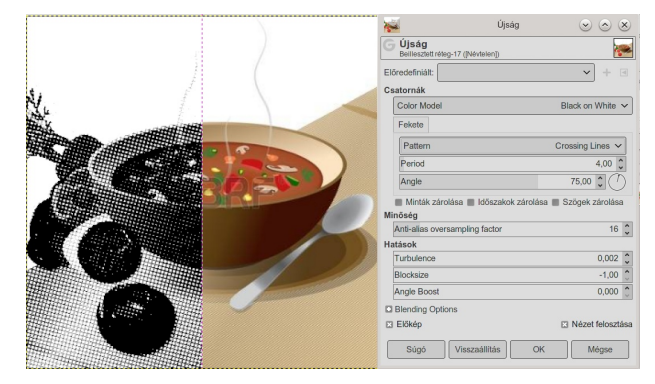

Noha nem annyira feltűnőek az eltérések, az elsőn a minta (pattern) Circle (kör), a másodikon pedig Crossing Lines (keresztező vonalak). A Period (gyakoriság) állításával (a minta nagysága módosul) komoly változtatás érhető el. A Hatások még jelentősebb változtatást indukálhat. Az Angle Boost a minta irányát módosítja, a Turbulence láthatóan egy kicsit kuszábbá teszi a dolgokat és a Block Size összenyomja a mintát. Felül Color Model beállítás is van (fekete fehéren, fehér feketén és a két színbeállítása).

#### 5. Vetett árnyék

Azt hiszem ez a legtöbbet használt szűrő a GIMP-ben (Szűrők  $\rightarrow$  Fény és árnyék  $\rightarrow$  Vetett árnyék). Az árnyékolás mélységet ad a műnek és egyszerűen jobban néz ki tőle. Ezt leggyakrabban szövegeknél használják, de képekre is alkalmazható. Ezúttal egy szövegre alkalmazom.

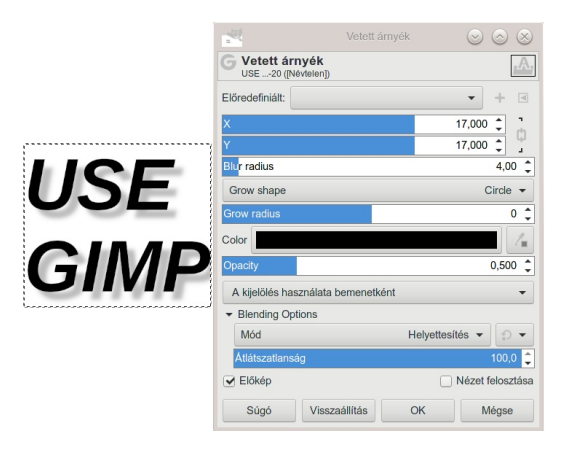

Azt hiszem, az alapbeállítás X-re és Y-ra egyaránt 20. Ez az érték határozza meg, hová kerüljön az árnyék. Két pozitív érték az árnyékot jobbra lentre rakja, negatív X balra le viszi, ám ha mindkettő negatív, akkor balra föl kerül az árnyék. Minél nagyobbra állítod a Blur Radius-t (elmosás sugara), annál elmosottabb lesz az árnyék, és ha a sugár 0, akkor a szöveget csak egy kicsit halványabb árnyékkal helyezi el. Az Opacity (átlátszóság, az árnyék színe alatt) megadja mennyire legyen átlátszó az árnyék. Kiválaszthatod az árnyék színét is. A Grow shape lehetővé teszi, hogy az árnyék eltérjen a szöveg alakjától. A szűrő egyik új eszköze a szín

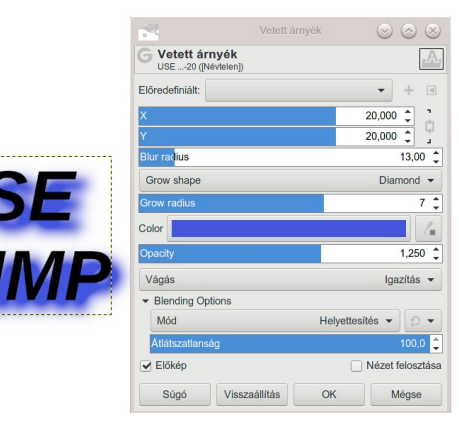

beállítások alatt található és a vágást teszi lehetővé. A lenti példán látható, hogy Grow (alakzat növelése) hatására az árnyék jobb oldalt túlnyúlik a szövegkereten. Ha "Vágás igazítása" van beállítva, akkor a szövegkeret igazodik a túlnyúló árnyékhoz, vagyis nem vágja le.

Ahogy látható, a szövegkeret igazodott és a teljes árnyékot tartalmazza.

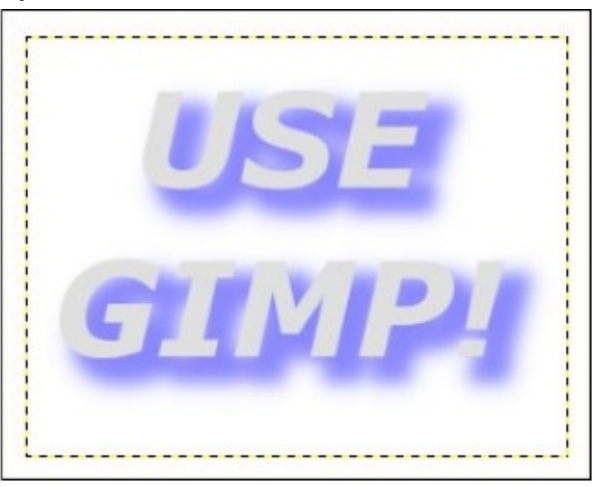

Nos, remélhetőleg tanultunk valamit a GIMP szűrőiről. A Következő GIMP-oktatóban tovább foglalkozunk a listával.

PCLinuxOS Magazine